# 電子申請サービスの登録方法について

1 小平市ホームページのトップ画面から「電子申請サービス」を選択します。

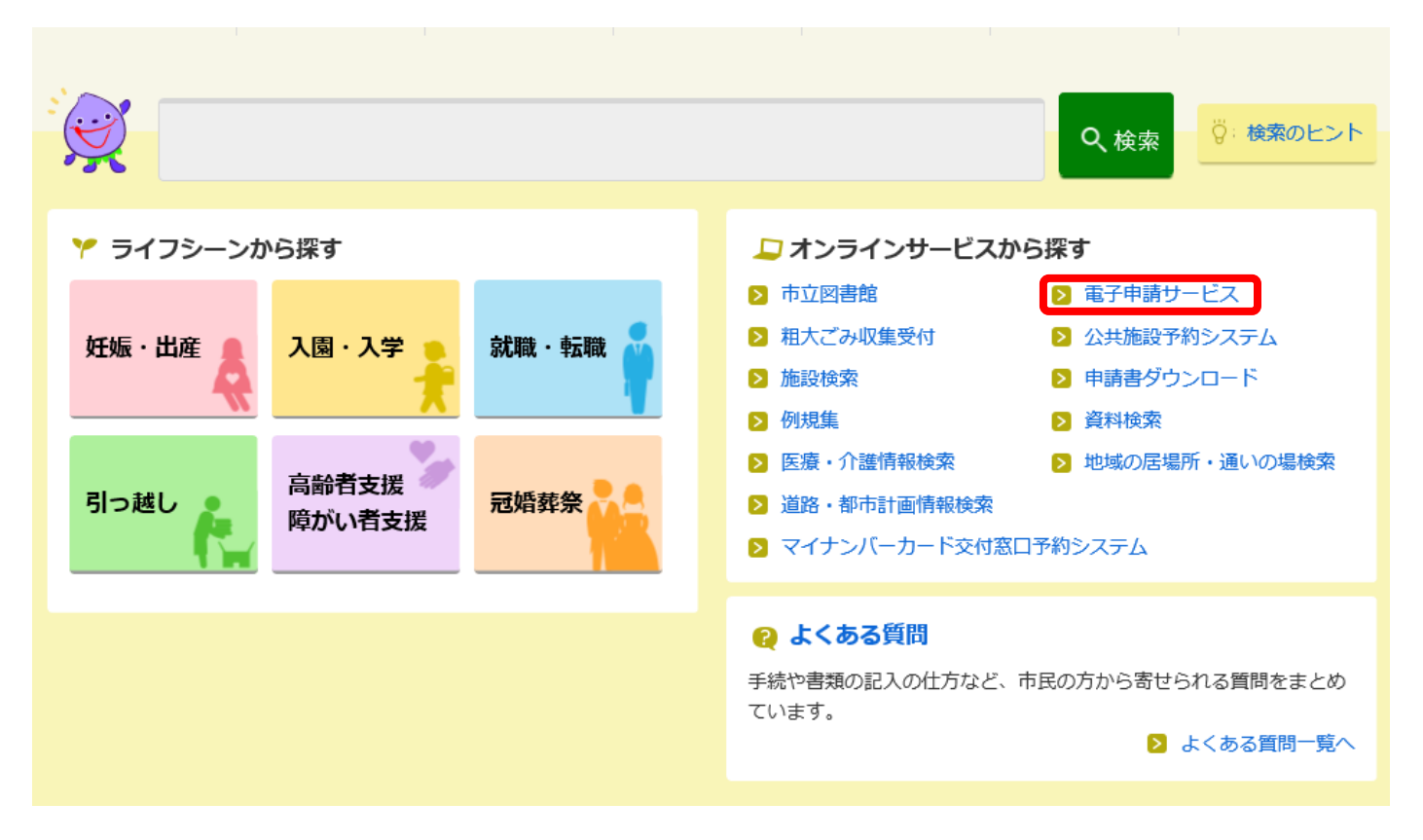

### 2「東京電子自治体共同運営協議会の電子申請サービス(外部リンク)」を選択します。

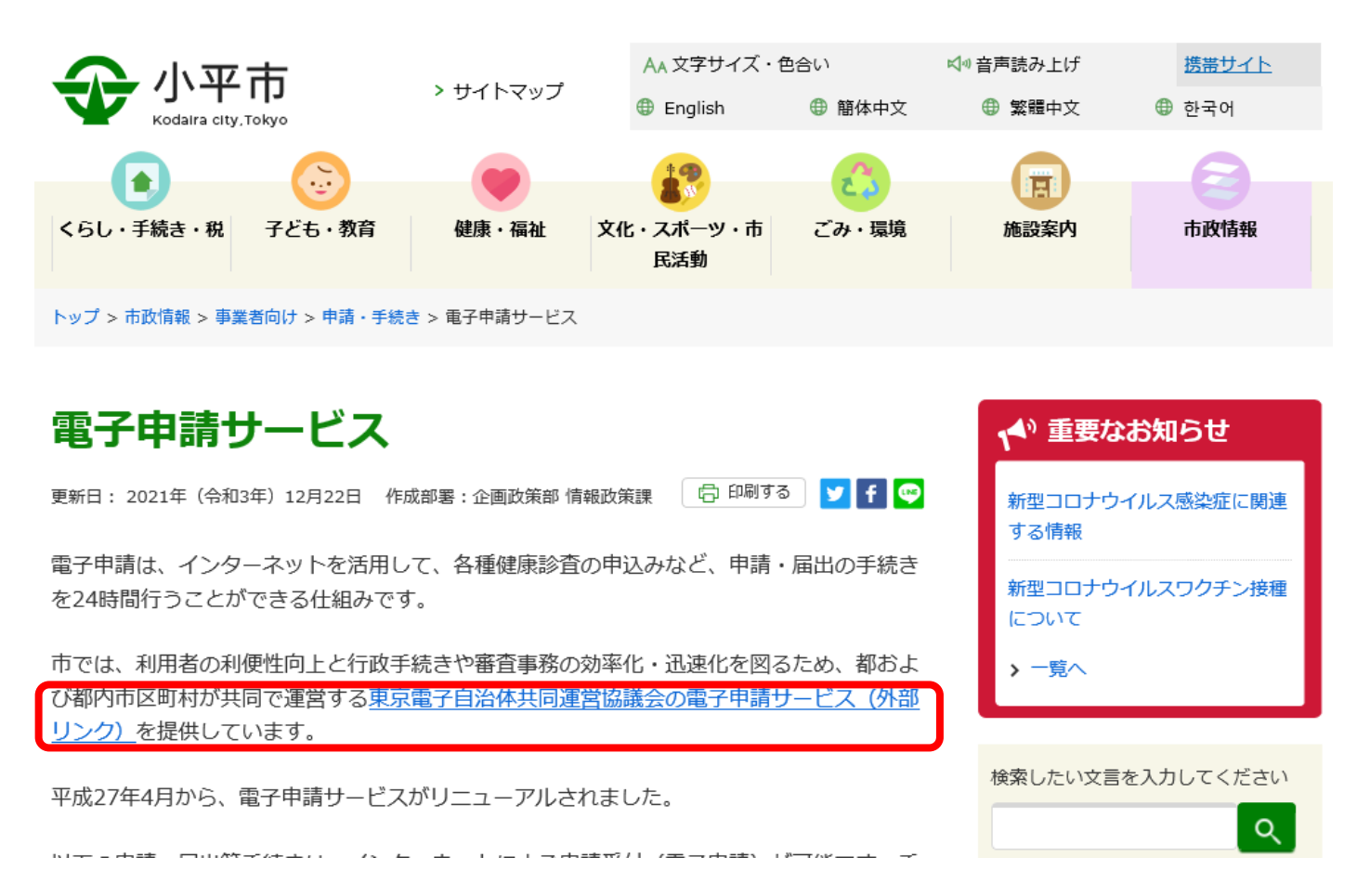

3 以下のページの「申請・手続情報」を選択します。

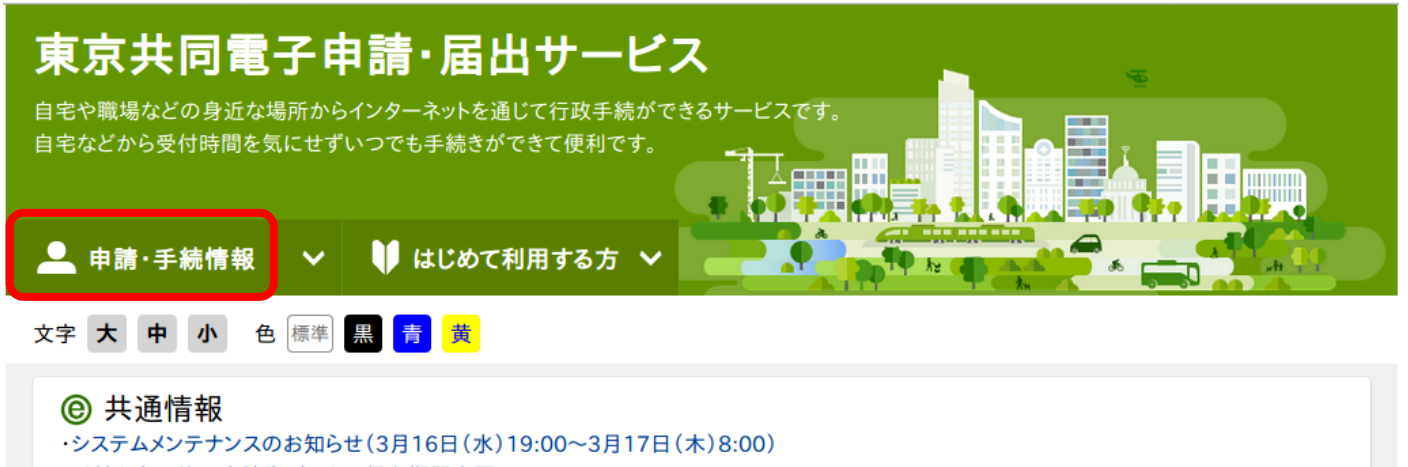

- ・手続き完了後の申請書データの保存期間変更について
- ・電子申請サービスヘルプデスクのメール受付終了について
- ・電子申請サービスが正しく表示されない場合の対処方法について
- ・電子申請をご利用いただくために必要なWebブラウザの設定方法について

### 4 「申請者情報登録」を選択します。

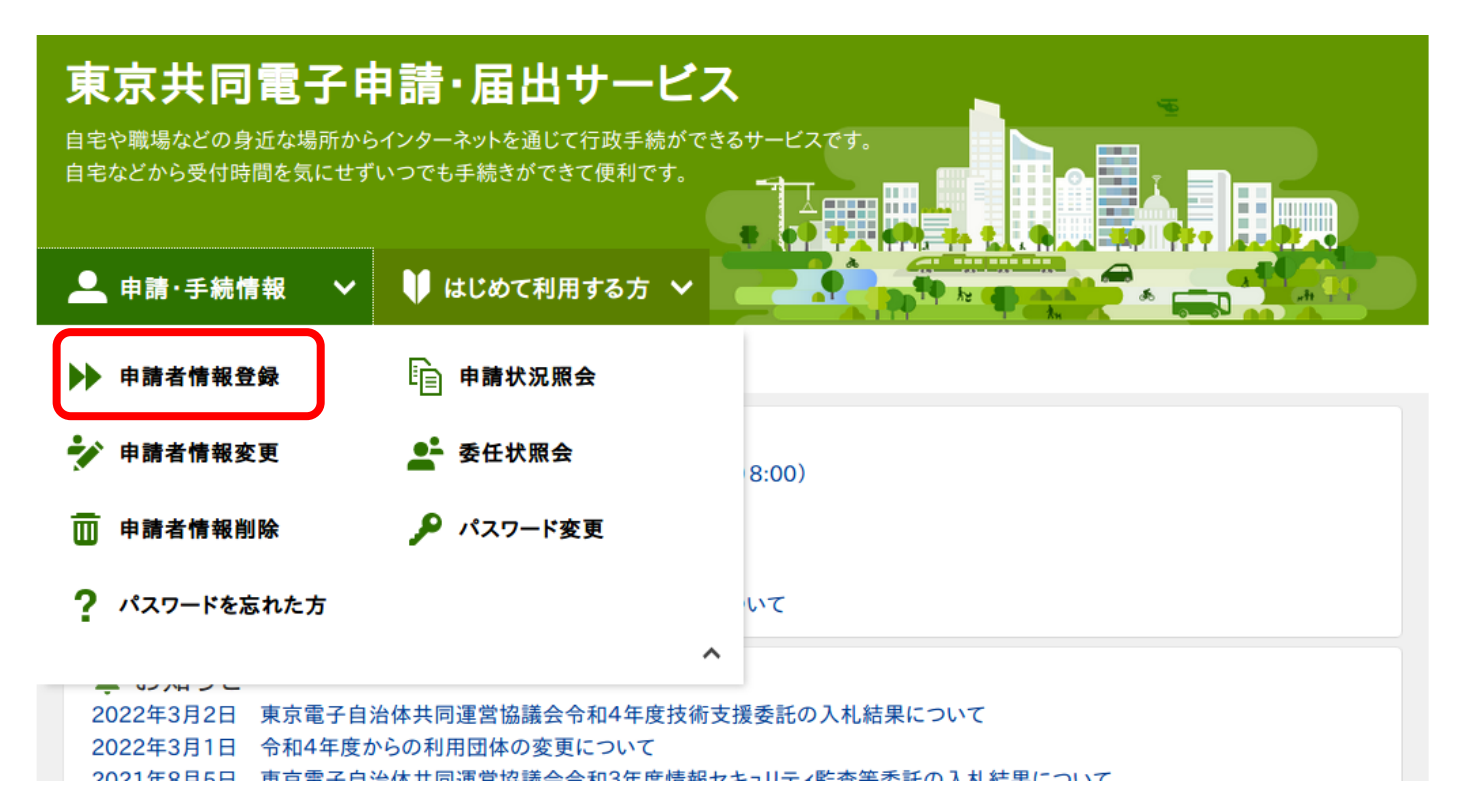

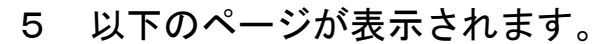

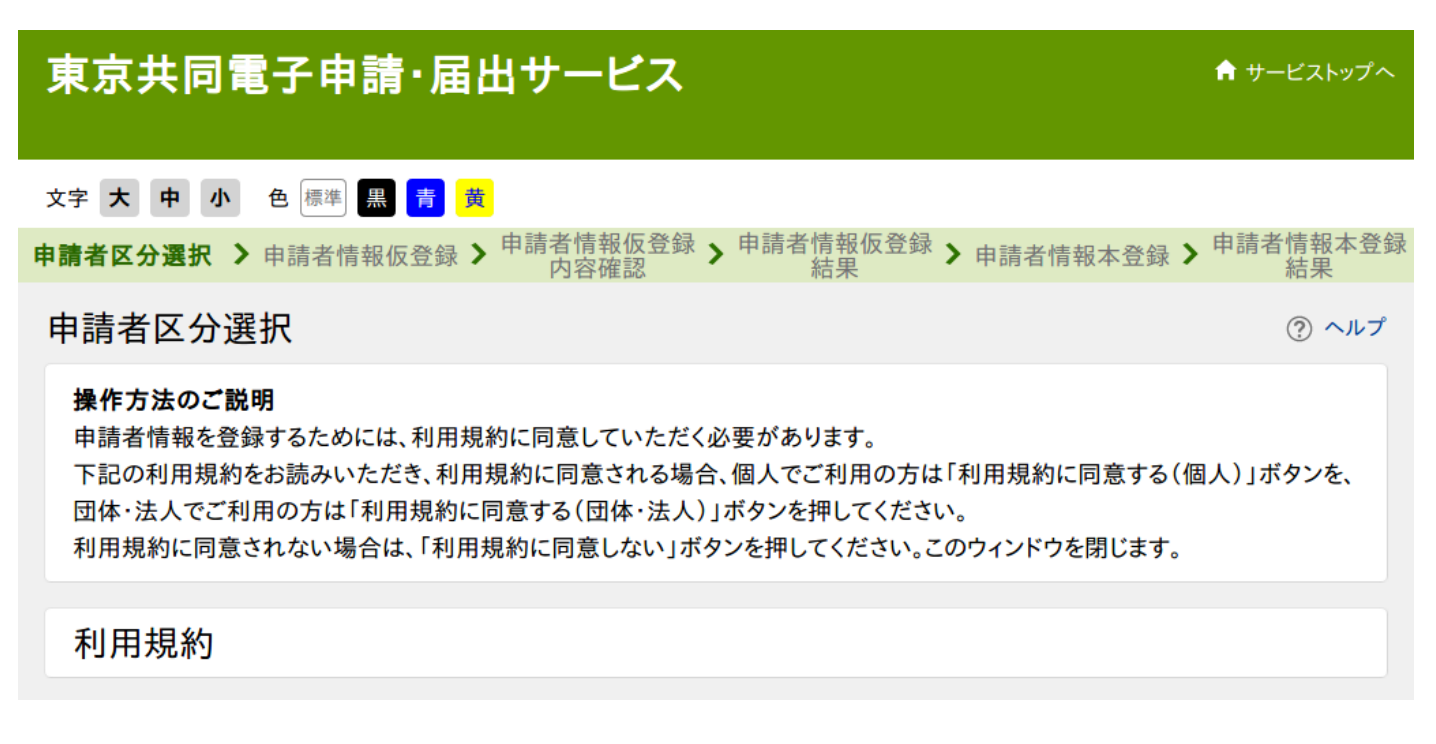

6 利用規約を確認し、「利用規約に同意する(団体・法人)」を選択します。

附 則 この規約は、令和2年1月30日から施行します。

附 則 この規約は、令和2年4月1日から施行します。

利用規約に同意しない

個人でご利用の方はこちらを押してください。

利用規約に同意する(個人)

団体・法人でご利用の方はこちらを押してください。 利用規約に同意する(団体・法人)

ウィンドウを閉じる

ご利用にあたり

サイトマップ

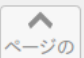

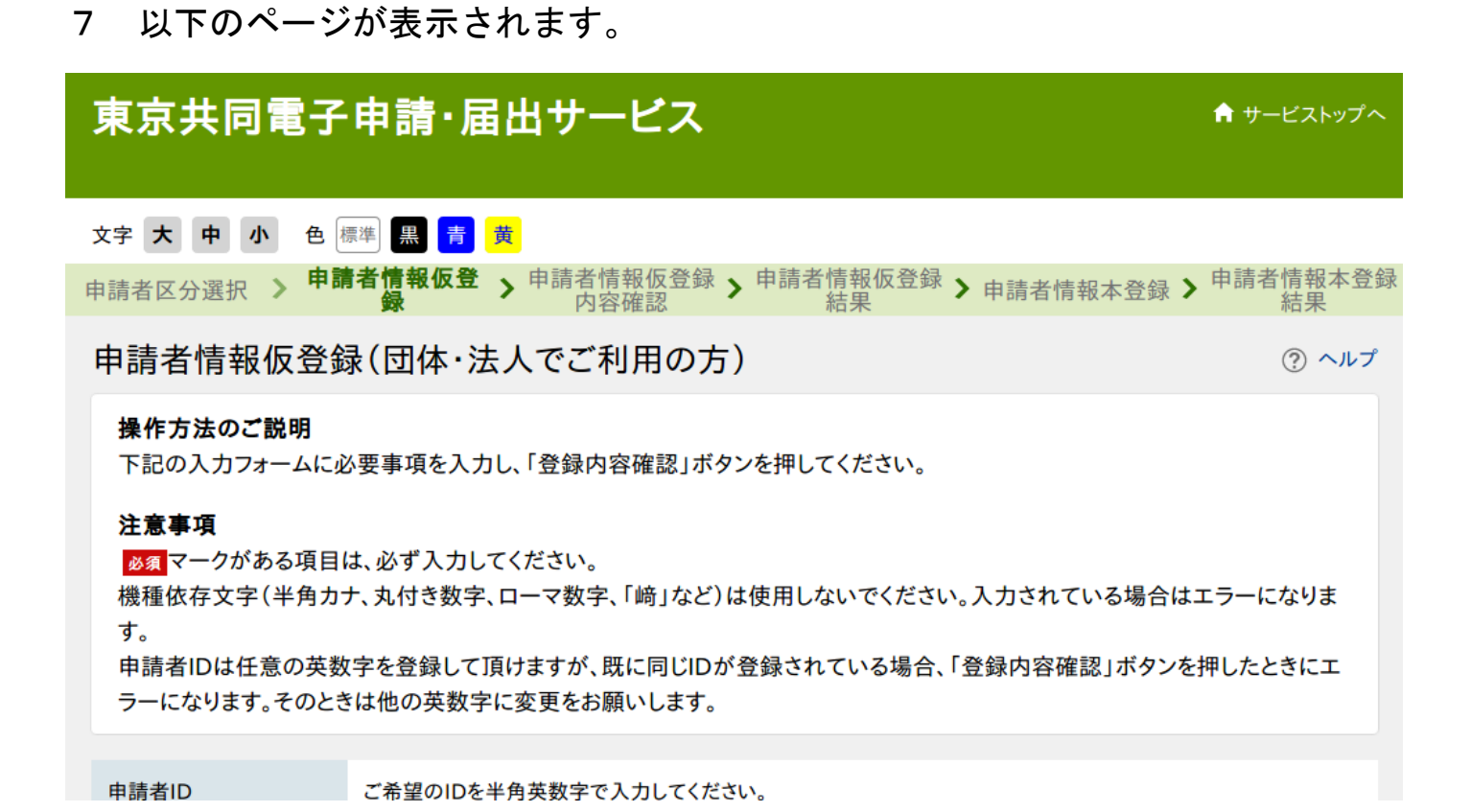

8 必要項目を入力します。団体・法人名は事業所名でお願いします。

## ID 登録は団体・法人(事業所)につき、1つの登録でお願いします。

| 申請者ID                                       | ご希望のIDを半角英数字で入力してください。  |
|---------------------------------------------|-------------------------|
| <mark>必須</mark> (1文字以上16文<br>字以下)           | ※ 法人名ではなく、事業所名でご登録ください。 |
| 団体・法人名<br><mark>必須</mark> (40文字まで)          | 全角で入力してください。            |
| 団体・法人名(フリガナ)<br><mark>必須</mark> (40文字まで)    | 全角カタカナで入力してください。        |
| 役職・部署名<br>(40文字まで)                          | 全角で入力してください。            |
| 役職・部署名(フリガナ)<br>(40文字まで)                    | 全角カタカナで入力してください。        |
| 代表者 姓 名<br><mark>必須</mark> (各 20文字まで)       | 全角で入力してください。            |
| 代表者 姓 名(フリガナ)<br><mark>必須</mark> (各 20文字まで) | 全角カタカナで入力してください。        |

9 郵便番号、住所、電話番号の入力は任意となっていますが、<u>必ず入力をお願いしま</u>

## <u>す。</u>住所のフリガナは入力不要です。

| 代表者 姓 名<br><mark>必須</mark> (各 20文字まで)       | 全角で入力してください。                          |
|---------------------------------------------|---------------------------------------|
| 代表者 姓 名(フリガナ)<br><mark>必須</mark> (各 20文字まで) | 全角カタカナで入力してください。                      |
| 郵便番号<br>(8文字)                               | 123-4567の形式で入力してください。<br>住所検索         |
| 都道府県                                        | 東京都 🗸                                 |
| 市区町村以下<br>(120文字まで)                         | 番地、建物名まで全角で入力してください。                  |
| 市区町村以下(フリガナ)<br>(120文字まで)                   | 全角カタカナで入力してください。                      |
| 電話番号<br>(13文字まで)                            | 012-3456-7890 の形式で入力してください。           |
|                                             | システムからの通知メールを受信するためのメールアドレスを入力してください。 |

## 10 「小平市」を選択し、一番下の「登録内容確認」を選択します。

|                           | □ 八王子市 | 立川市   |
|---------------------------|--------|-------|
| 登録先自治体<br><mark>必須</mark> | 武蔵野市   | 三鷹市   |
|                           | □ 青梅市  | 府中市   |
|                           | 四島市    | 調布市   |
|                           | 町田市    | 小金井市  |
|                           | □ 小平市  | 日野市   |
|                           | □ 東村山市 | 国分寺市  |
|                           | □ 国立市  | 福生市   |
|                           | 狛江市    | 東大和市  |
|                           | □ 清瀬市  | 東久留米市 |
|                           |        | 久庶士   |

| 東京共同電子申請・届出サービス                                                                                                    |  |  |
|----------------------------------------------------------------------------------------------------|--|--|
| 文字 大 中 小 色 標準 黑 青 黄<br>申請者区分選択 》申請者情報仮登録 》 申請者情報仮登 > 申請者情報仮登録 > 申請者情報本登錄 > 申請者情報本登錄                                                                    |  |  |
| 申請者情報仮登録内容確認(団体・法人でご利用の方) ⑦ ヘルプ                                                                                                    |  |  |
| <b>操作方法のご説明</b><br>入力内容をご確認いただき、よろしければ「仮登録に進む」ボタンを押してください。申請者情報の仮登録を行い、申請者情報本<br>登録(パスワード登録)を行うためのURLをメール送信します。<br>入力内容に間違いがある場合、「入力画面へ戻る」ボタンを押してください。 |  |  |
| 申請者ID                                                                                                    |  |  |
| 团体·法人名                                                                                                    |  |  |
| 団体・法人名(フリガナ)                                                                                                    |  |  |
| 役職·部署名                                                                                                    |  |  |

## 12 「仮登録に進む」を選択してください。

| 市区町村以下                            |                |
|-----------------------------------|----------------|
| 市区町村以下(フリガナ)                      |                |
| 電話番号                              |                |
| メールマドレフ                           | メールアドレス1       |
| <i>y</i> - <i>NY</i> F <i>V</i> X | メールアドレス2(任意)   |
| 登録先自治体                            | 小平市            |
|                                   |                |
|                                   | 入力画面へ戻る 仮登録に進む |
| 申請者区分選択に戻る                        |                |
| ご利用にあたり                           |                |
| サイトマップ                            |                |

#### 申請者情報仮登録結果

#### 申請者ID 13001234567890 を仮登録しました。

申請者情報の本登録を行うためのURLを、以下のメールアドレス宛てにメール送信します。 koreishashien@city.kodaira.lg.jp メールに記載されたURLを参照し、申請者IDとログインするためのパスワードを入力して、本登録を行ってください。 本登録後、申請者情報を利用した申請を行うことができます。

#### メールが届かない場合について

メールが15分以上経っても届かない場合、ご利用のメールソフトの迷惑メールフォルダに振り分けられていることがありますので、ご確認ください。

メールの受信・拒否設定をされている場合は、「@elg-front.jp」ドメインから発信されるメールの受信を許可してください。 受信・拒否設定に問題がない場合は、メールアドレスが間違っていた可能性がありますので、再度申請者区分選択からやり直してください。

#### 本登録の有効期限について

申請者情報の本登録は24時間以内に行ってください。 24時間以上経過した場合は、再度申請者区分選択からやり直してください。

#### 入力した「申請者ID」は忘れないようご注意ください。

ウィンドウを閉じる

14 以下のようなメールが届きますので、URL をコピーし、インターネットのアドレ

スに貼付けます。一番先頭に「http」を入力し、ページを開いてください。

利用者情報の仮登録のお知らせ

このメールは、東京共同電子申請・届出サービスの 利用者情報登録をしていただいた方にお送りしています。

利用者情報の本登録を行うためには、パスワードの設定が必要です。 <del>以下のURLをクリックして、「中請者情報本登録」画面から本</del>登録を行ってください。 URL: s://www.shinsei.elg=front.jp/tokyo2/uketsuke.

※ 仮登録完了後24時間を経過すると、この URL は無効となり、再度、 仮登録が必要となりますのでご注意ください。 ※このURLをクリックしても「申請者情報本登録」画面に移動しない場合には、 URL全体をコピーして、WEBブラウザのアドレス欄に貼り付けてください。

このメールは、東京共同電子申請・届出サービスが自動的に送信しております。 このメールに返信いただいても、回答することができません。

東京共同電子申請・届出サービス s://www.shinsei.elg=front.jp/tokyo2/

15 以下のページが表示されますので、申請者 ID とパスワードを入力してください。

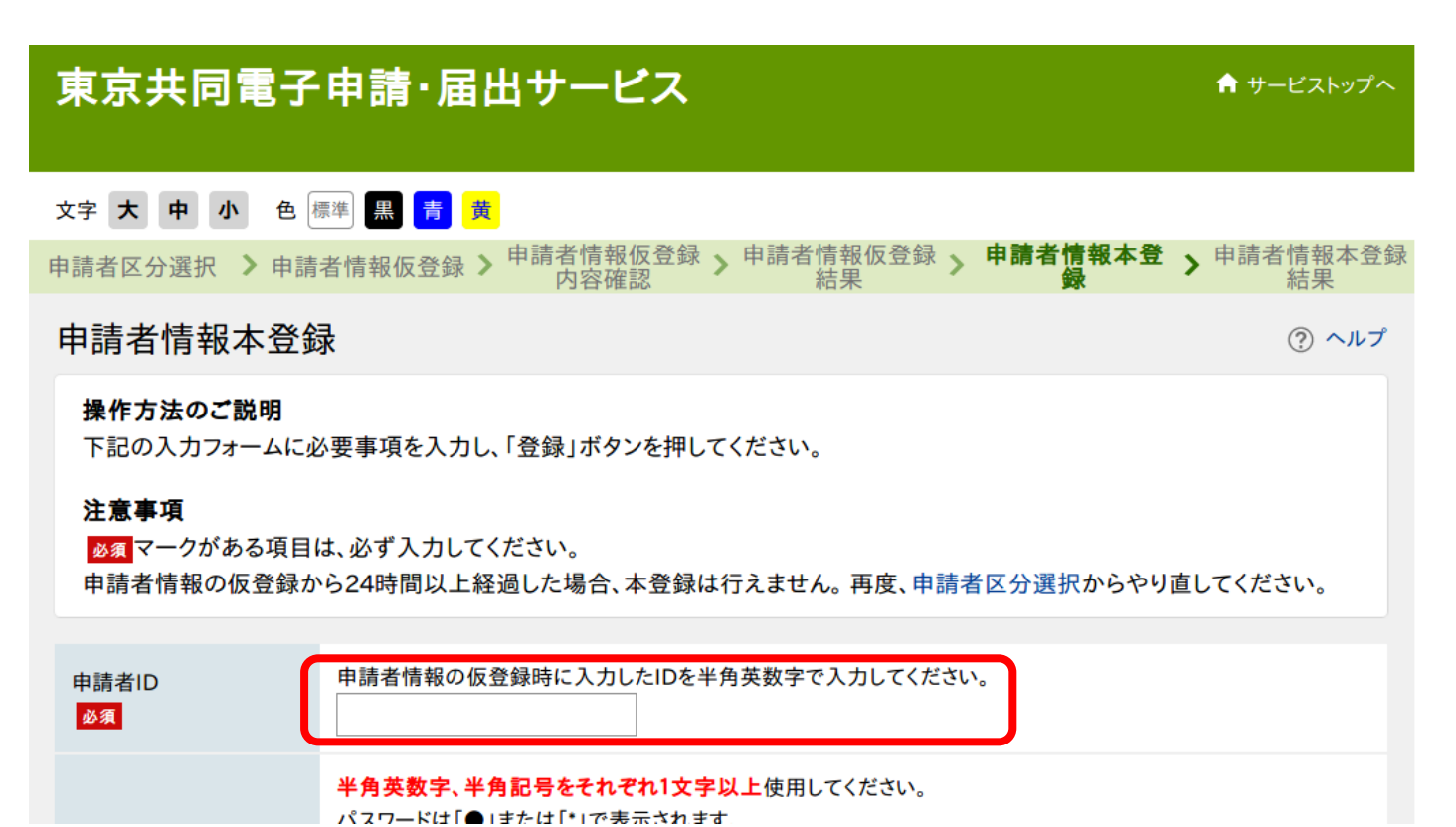

「ハスワードは」● | 手たは | \* | で表示されます

### 16 「登録」を選択します。

| 必須                            |                                                                                                    |
|-------------------------------|----------------------------------------------------------------------------------------------------|
| パスワード<br><mark>必須</mark>      | 半角英数字、半角記号をそれぞれ1文字以上使用してください。<br>パスワードは「●」または「*」で表示されます。<br>パスワードに使用できる記号は、以下の通りです。<br>! # \$ % &()*+,/:;<=>?@[]^_`{ }^"' 10文字以上16文字以下の半角文字で入力してください。 |
| パスワード(確認用)<br><mark>必須</mark> | 確認のため、パスワードをもう一度入力してください。                                                                                                    |

入力した「パスワード」は忘れないようご注意ください。

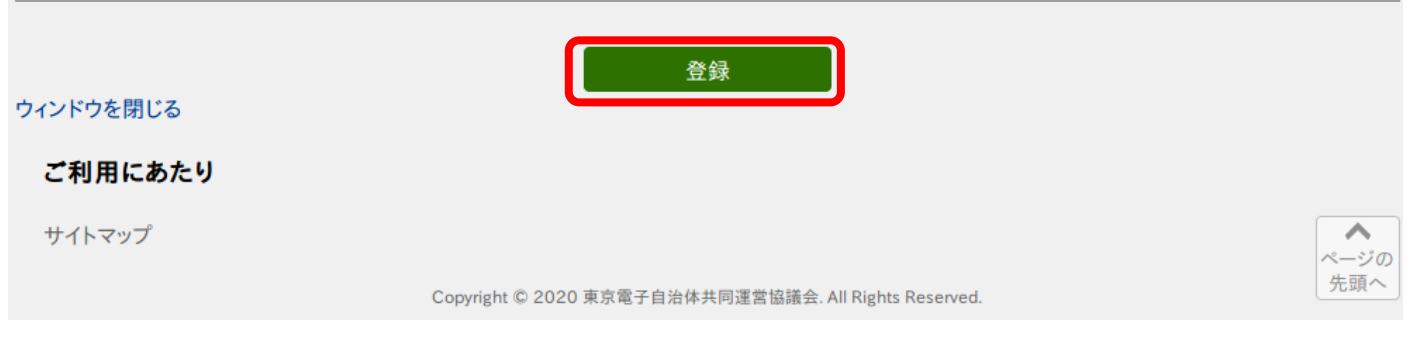

17 以下のページが表示されますので、「ウィンドウを閉じる」を選択してください。

これで登録は完了です。

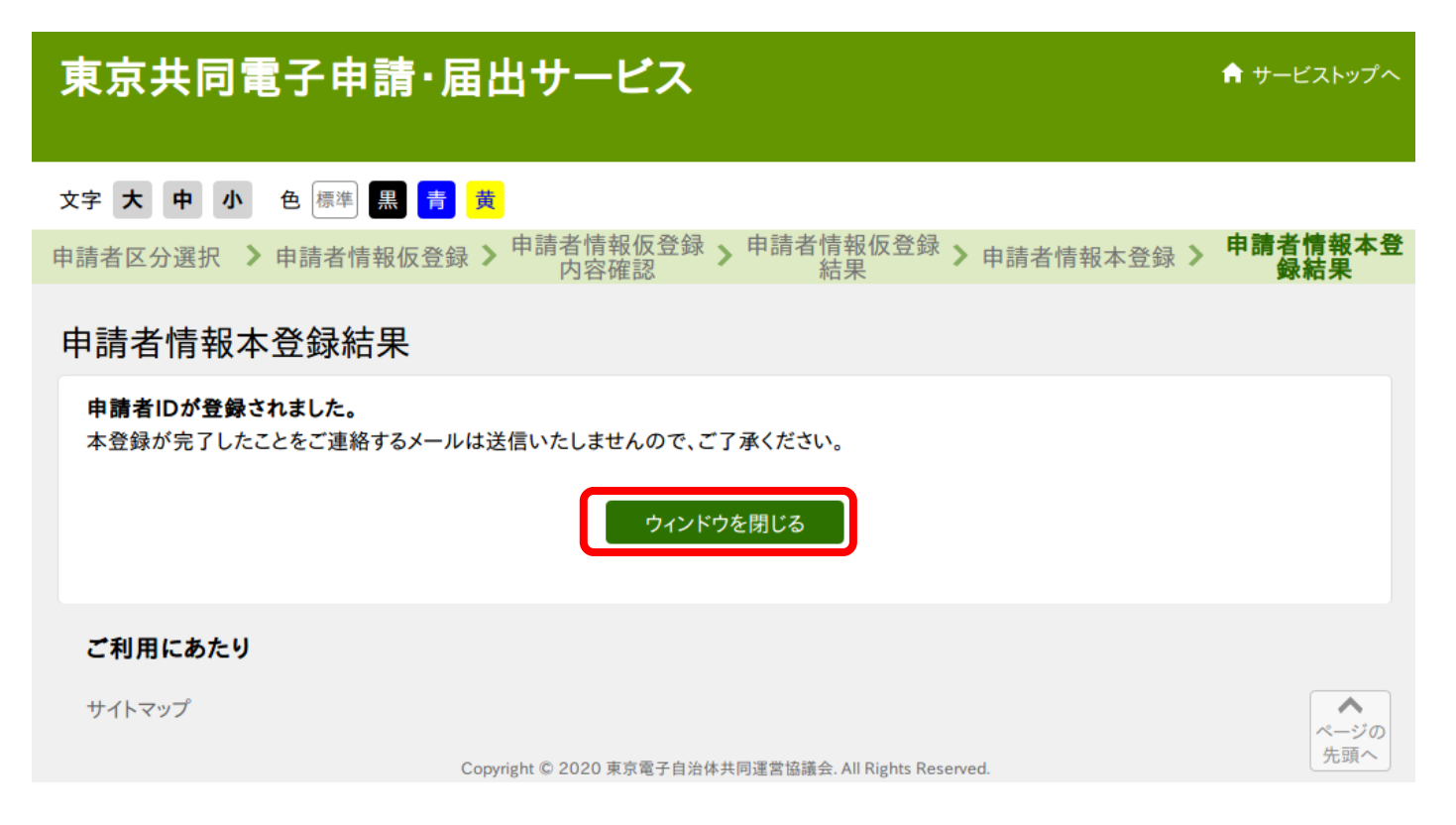